## LEA Staff: Setting up a Medicaid Supervisor Relationship in PSSP

## Set up Staff Needing Supervision

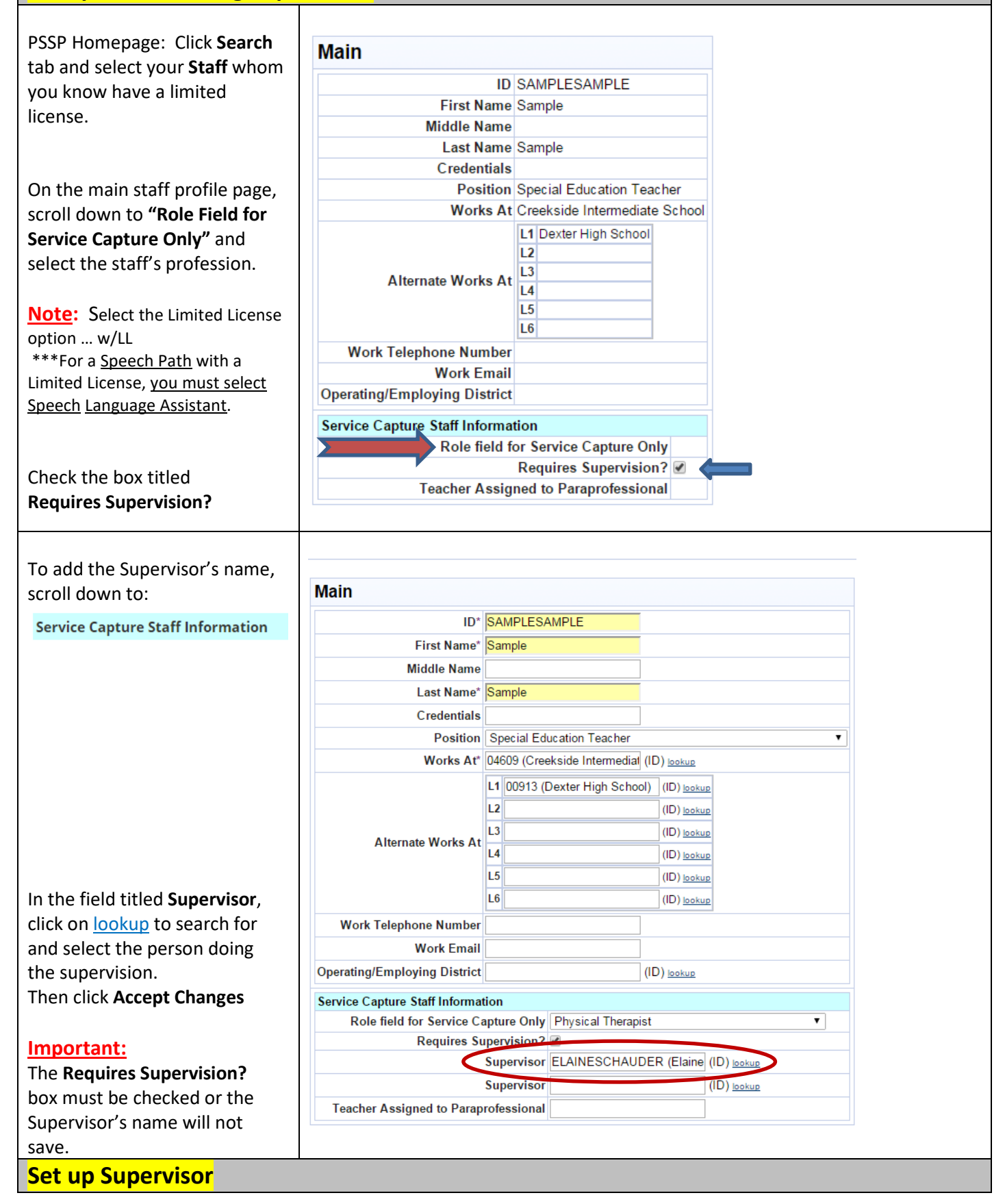

| PSSP Homepage: Click            | Supervisor Profile                                                    |
|---------------------------------|-----------------------------------------------------------------------|
| Search tab and select           | Works At Creekside Intermediate School                                |
| vour <b>Staff</b> whom you      | L1 Wylie Elementary School                                            |
| know will be doing              |                                                                       |
| supervision                     | Alternate Works At                                                    |
| supervision.                    | L5                                                                    |
|                                 | L6                                                                    |
| Click the Edit tab.             |                                                                       |
| On the Supervisor's             | Student Enrollment Information                                        |
| on the supervisor's             | Grade Third grade                                                     |
| profile page, make sure         | District Enrollment Start Date 12/07/2009                             |
| the Supervisor has a            | District Status Expected to continue in the same school district      |
| Works At or Alternate           | District Enrollmont Exit Date                                         |
| Works At location that          | Resident County                                                       |
| matches the student's           | Resident School District Dexter                                       |
| Attending School                | Attending School District Dexter                                      |
| See screenshot →                | Attending School Wylie Elementary School                              |
|                                 |                                                                       |
| IMPORTANT!                      |                                                                       |
| This next step allows           | Search > Elaine Schauder (ELAINESCHAUDED)                             |
| the Supervisor to see all       | Search > Elaine Schauder (ELAINESCHAODER)                             |
| required records peeding        |                                                                       |
| required records needing        | Profile Documents Events Security                                     |
| approval.                       |                                                                       |
| Click Security tob just         | Edit Security 🤨 Sign In as This User Print                            |
| Click <u>Security</u> tab just  |                                                                       |
| below supervisor's name.        |                                                                       |
| Click Edit Security             |                                                                       |
| Scroll down and check           | Medicaid Coordinators 🔻                                               |
| the box for the <b>Medicaid</b> | <ul> <li>System-wide administrators can manage membership.</li> </ul> |
| Coordinators Security           |                                                                       |
| Group.                          |                                                                       |
| Click Accept tab.               |                                                                       |
|                                 | ·                                                                     |